| 一、综合                      | 服务平台          | 台        |               |  |  |  |  |
|---------------------------|---------------|----------|---------------|--|--|--|--|
| 点击进入综合服务平台                |               |          |               |  |  |  |  |
| 信息服务                      |               |          |               |  |  |  |  |
| <b>:</b> 中国土 <sup>1</sup> | 也估价师与土地到      | 登记代理人协会结 | 合服务平台         |  |  |  |  |
| 🕗 资格考试                    | <b>會</b> 继续教育 | ❤会员入会    | <b>自</b> 登记代理 |  |  |  |  |
| <b>山</b> 机构备案             | 🖄 报告备案        | 💼 交易案例   | 局科研系统         |  |  |  |  |

- ▶ 网址: http://platform.creva.org.cn/org/
- ▶ 综合服务平台整合了"机构管理、执业登记、继续教育、资信评级、会费缴纳"等多个系统,一次登录即可办理协会各项业务,具体包括:

| <b>()</b> | 国土地估价师与日<br>IINA REAL ESTATE VALUER | 上地登记代理人协会<br>IS AND AGENTS ASSOCIATION | 综合服务     | 务平台        |         |          |  |
|-----------|-------------------------------------|----------------------------------------|----------|------------|---------|----------|--|
| 入口导航:     | 🛕 机构登录                              | 💄 个人会员登录                               | 鲁 省级协会登录 | 圖 行业监管部门登录 | 會相关单位登录 | 魯 社会公众查询 |  |

机构登录

- ▶ 会籍服务: 机构信息变更、电子会员证书、公示信息查看、会籍注销
- ➤ 会费服务:会费金额确认、单位与个 人会费缴纳、发票开具
- ➤ 会员入会:确认入会流程、在线填写 入会信息、线上提交入会材料
- ▶ 执业登记:确认机构内执业估价师信息、注销已离职人员

个人会员登录

- ◆ 会籍服务: 个人信息变更、电子 会员证书、入会退会申请
- ➤ 会费服务:缴纳个人会费、缴费 情况确认
- ▶ 执业登记:初始、转移、注销执 业登记,执业信息变更

二、机构登录

| : 1400天 4个人会员登录 3 前5                                                        |                   | 世界                                                                                                    |                            |                                     |
|-----------------------------------------------------------------------------|-------------------|----------------------------------------------------------------------------------------------------|----------------------------|-------------------------------------|
|                                                                             | 先择机构登录            | れわな登录      ・     ・     ・     ・     ・     ・     ・     ・     ・     ・     ・     ・     ・     ・     ・     ・     ・     ・     ・     ・     ・     ・     ・     ・     ・     ・     ・     ・     ・     ・     ・     ・     ・     ・     ・     ・     ・     ・     ・     ・     ・     ・     ・     ・     ・     ・     ・     ・     ・     ・     ・      ・     ・      ・      ・      ・      ・      ・      ・      ・      ・      ・      ・      ・      ・      ・      ・      ・      ・      ・      ・      ・      ・      ・      ・      ・      ・      ・      ・      ・      ・      ・      ・      ・      ・      ・      ・      ・      ・      ・      ・      ・      ・      ・      ・      ・      ・      ・      ・      ・      ・      ・      ・      ・      ・      ・      ・      ・      ・      ・      ・      ・      ・      ・      ・      ・      ・      ・      ・      ・      ・      ・      ・      ・      ・      ・      ・      ・      ・      ・      ・      ・      ・      ・      ・      ・      ・      ・      ・      ・      ・      ・      ・      ・      ・      ・      ・      ・      ・      ・      ・      ・      ・      ・      ・      ・      ・      ・      ・      ・      ・      ・      ・      ・      ・      ・      ・      ・      ・      ・      ・      ・      ・      ・      ・      ・      ・      ・      ・      ・      ・      ・      ・      ・      ・      ・      ・      ・      ・      ・      ・      ・      ・       ・        ・ | 第一步<br>第二步<br>【 <b>机</b> 枚 | :选择【机构登<br>:首次登录、绑定<br>3联络员】微信      |
|                                                                             |                   |                                                                                                    | -                          | 做一上 法定公                             |
| 古机构首次登录绑定<br>机构名称:<br>统一社会信用代:<br>码<br>会员状态:                                |                   |                                                                                                    |                            | 第二步:項与信<br>扫描二维码<br>点击【 <b>立即提</b>  |
| 估机构首次登录绑定<br>机构名称:<br>纯一社会信用代:<br>码<br>会员状态:<br>联系人姓名:                      | 联系人主义             | <b>915:</b> INGARSAFINS:                                                                                                    |                            | 第二步: 項与信<br>扫描二维码<br>点击【 <b>立即提</b> |
| 枯机构首次登录绑定<br>机构名称:<br>统一社会信用代:<br>码<br>会员状态:<br>联系人姓名:<br>联系人职务:            | 联赛人马              | 11년: 新始入取30人手机号:<br>NEB: 新始入取30人手机号码                                                                                                    | RIGHT                      | 第二步: 項与信<br>扫描二维码<br>点击【 <b>立即提</b> |
| 估机构首次登录绑定<br>机构名称:<br>统一社会信用代:<br>码<br>会员状态:<br>联系人姓名:<br>联系人政务:<br>操作人做倍号: | 联系人子<br>手机进<br>电子 | 101号: 新始入版5人手机5;<br>10289: 新始入版5人手机5;<br>10289: 新始入版5人手机55;                                                                                                    | ###209<br>1. 填写信息          | 第二步: 項与1<br>扫描二维码<br>点击【 <b>立即提</b> |

▶ 各单位设机构联络员1名。

(一个際信号只能調定一个単位) 由于部分机型透動问题,如第一次扫 码关注未规定成功,请再次扫码即 可,谢谢!

▶ 机构联络员需为各单位的正式员工,协会将通过机构联络员微信进行信息沟通。

▶ 机构首次登录时,需进行机构联络员微信绑定。

▶2. 扫描二维码

▶ 机构联络员发生人事变动时,需重新绑定进行变更。

### (一) 会籍信息维护与修改

■ 点击"会籍服务"

1 (待上线)

2000 会员入会(待上线)

标题

(1) 待办

序号

状态

**全**妻服务

加构信息

来源

时间

12 服务

🛄 通知

序号

=

会籍服务

**加** 执业登记

标题

▶ 点击"会籍服务"

核对机构信息。

**2**6 资信评级

来源

状态

时间

| 制元初期                  | 相无政府                                      |
|-----------------------|-------------------------------------------|
|                       |                                           |
|                       |                                           |
| ▲ 返回综合服务平台            | > 壬酉什白业五 却也有难 让人 体 到人任田小河                 |
|                       | ▶ 里安信息涉及:机构名称、法人、统一社会信用代码、                |
| 测试机构会员                | 所在省份。                                     |
| 中估协会员 😳 设置 🙀 🗘 😳 设置 🗘 | ▶ 变更时,点击页面左侧"重要信息变更"。                     |
| 代码911161              | ▶ 选择变更类型——填写变更后内容——上传营业执                  |
|                       | 照——填写变更理由——提交申请。                          |
| 会籍服务                  |                                           |
| 会籍信息                  | ■ 重要信息变更                                  |
| 三 基本信息维护              | g東哭型: 机构名称 选择变更类型 ➡▶                      |
| 雪要信息变更                | 支更后: 填写变更后内容 g更期件: 选择文件 上步                |
| 📑 电子会员证书              | 上传明件要求:篇业协能与原件。                           |
| 🖌 会籍注销                | <sup>安要理曲:</sup> 填写"变更理由"                 |
| 1. 公示信息               |                                           |
|                       | ■ 「「「」」「「」」「」」「「」」「」」「「」」「」」「」」「」」「」」「」」「 |
|                       |                                           |
|                       |                                           |
|                       |                                           |
|                       |                                           |

| ▲ 返回综合服务平台                  | ▶ 基本信息维护涉及:股东、通讯地址、联系电话、                                                   |
|-----------------------------|----------------------------------------------------------------------------|
| 测试机构会员                      | 邮箱等一般信息。                                                                   |
| ☆一社会信用代码:测试统一信用<br>代码9111G1 | <ul> <li>▶ ▲ ▲ ▲ ▲ ▲ ▲ ▲ ▲ ▲ ▲ ▲ ▲ ▲ ▲ ▲ ▲ ▲ ▲ ▲</li></ul>                 |
| 会籍服务                        | <ul> <li>&gt; 变更时,点击页面左侧"基本信息维护"。</li> <li>&gt; 自行修改后,点击"保存"。</li> </ul>   |
| 会籍信息                        |                                                                            |
| 🛃 基本信息维护                    | ▲ 会员状态<br>会员编号: TEST9999999                                                |
| 重要信息变更                      | 会员类型: 会员                                                                   |
| 11 电子会员证书                   | ■ 基本信息                                                                     |
| 🖌 会籍注销                      | 涉及机构     机构名称:测试机构会员       股东、通     主体类型: 有限责任公司                           |
| 🔁 公示信息                      | 讯地址、         統一信用代码: 測试統一信用代码9111G1         注册资本:         10012         万元 |
|                             |                                                                            |
|                             | <ul><li>□ 2022-04-06</li><li>注册地址邮编: 220220</li></ul>                      |
|                             | 注册地址: 北京海淀12 机构负责人: 黄厚丰12                                                  |
|                             | 员工人数: 10012                                                                |

## (二) 执业登记(机构端)

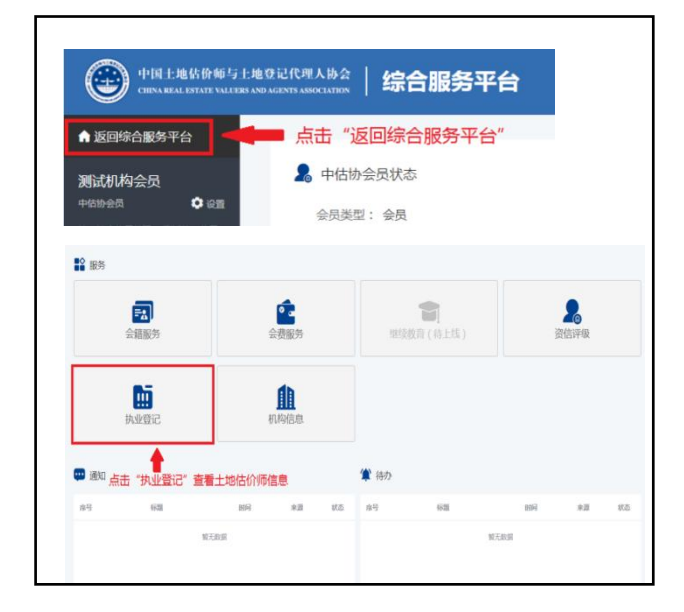

▶ 在机构登录界面核对修改机 构信息后

点击"返回综合服务平台"。

- ▶ 点击"执业登记"。
- ▶ 查看土地估价师信息。

若土地估价师信息出现与土地机构备案函中信息不一致,须在综合服务平台登录界面以个人会员登录,进行初始或转移登记(操作参考人员端执业登记)。

▶ 在估价师姓名最后一列,可以点击"注销"按钮。

| 序号          | 姓名                                                                     |                      |                | 资格证号        |                    |         | 操作        |
|-------------|------------------------------------------------------------------------|----------------------|----------------|-------------|--------------------|---------|-----------|
| 1           | 测试1-姓名变更测试                                                             |                      |                | 900001      |                    |         | 重希 注明     |
| 2           | 测试15                                                                   |                      |                | 900015      |                    |         | 重藝注明      |
| 登记管理        |                                                                        |                      |                |             |                    |         |           |
|             | 3.测试1-姓名弘                                                              | 医更测试注销登              | 58             |             |                    | $\succ$ | 机构仅可办理土   |
| 泛 填写注销信息    | > 0 118                                                                | 注前中请表                | > • 上版社師中      | 请表          |                    |         |           |
| 填写注销申请      | 填写资料后点击                                                                | 告"下一步"               |                |             |                    |         | 估价师注销登记。  |
| 申请注明人: 执业土地 | 估价师本人                                                                  | 申请注明原因               | : 请选择注册原因      | ~           |                    |         |           |
|             |                                                                        | F#                   |                |             |                    |         |           |
|             |                                                                        | 注销量                  | 记申请表           |             |                    |         |           |
| 姓名          | 测试1-姓名变更测试                                                             | 性别                   | 出生日期           |             | 0                  | $\succ$ | 无法联系到离职_  |
| 资格证书号/管理号   | 900001                                                                 | 1                    | 执业登记号          | 测试          |                    |         |           |
| 身份证号码       |                                                                        | 66666                | 666666900001   |             | °?/////@           | -       | 地估价师或土地行  |
| 别小小和小的      | 14                                                                     |                      | 谢试机构会员         |             |                    | 8       | 价师拒不配合办日  |
| 申请人         | ☑ 执业土地估价师本                                                             | :人 □从业机构             | 2              |             |                    |         |           |
|             | <ul> <li>□ 年齢超过70周岁</li> <li>□ 公务员或其它公职</li> <li>□ 不見有奈へ尽声行</li> </ul> | 人员                   |                |             |                    |         | 转移登记手续, 质 |
|             | □ 不具有元生代事()<br>□ 死亡或被依法宣告<br>□ 受到刑事处罚                                  | 死亡                   |                |             |                    |         |           |
| 申请注销登记原因    | ☑ 脱离土地评估机构 □ 停止执行土地评估                                                  | 不再专职执业<br> 业务连续满24个  | A              |             |                    |         | 执业机构可以自行  |
|             | □ 未完成成定的驱火<br>□ 自愿申请注销执业<br>□ 其他符合注销执业                                 | 微音子可可<br>登记<br>登记的情形 |                |             |                    |         | 办理人员执业状态  |
|             |                                                                        |                      |                |             |                    |         | ·····     |
|             | 打印:<br>申请注明登记人 18                                                      | 表格后,;                | 点击"下一步"        | 1 :         |                    |         | 汪销。       |
|             | 年月                                                                     |                      | # A <b>V</b> . | 3           |                    | ż,      |           |
|             | 田正长近期                                                                  |                      | ⊧# <b>Т</b>    | <b>⊷</b> #  |                    |         |           |
|             |                                                                        |                      |                |             |                    |         |           |
| 主销登记管理      |                                                                        |                      |                |             | 3                  | ~       |           |
|             |                                                                        | 。测试1-姓名              | 资更测试注销登记       | 3           |                    |         |           |
| * 填写        | 主销信息                                                                   | े म                  | 印注销申请表         | ) o Lf      | 过销申请表              | 5       |           |
| ▲ 上街注錨由速    |                                                                        |                      |                |             |                    |         |           |
|             | _                                                                      |                      |                |             |                    |         |           |
|             |                                                                        |                      |                | 10+TCnuu th | 的主教师学公会            |         |           |
|             |                                                                        | Con Lin              | TROOM          | 扫描上传本       | 的表情加盖公草<br>地电脑后,点击 |         |           |
|             |                                                                        | 重新工作                 | 体转移量记录         | 上传"按钮       | "上传至系统             |         |           |
|             |                                                                        |                      |                | 后,占击"       | 提交审核"              |         |           |
|             |                                                                        |                      |                |             | ATIN 0             |         |           |

## (三)会费缴纳

| 177                                                                                                    |                            |                        |              |                          |
|----------------------------------------------------------------------------------------------------|----------------------------|------------------------|--------------|--------------------------|
| •1125 <b>(*</b>                                                                                                    | 2<br>Baastan<br>Hitterifat |                        | >            | 会费服务中机构可缴纳团体会            |
| Regina B                                                                                                    | 、点击会费服务                    |                        |              | 会费与个人会员会费。               |
| 00 <b>**</b> 1925                                                                                                    |                            |                        |              | 在主界面点击                   |
|                                                                                                    |                            |                        |              |                          |
| 87248                                                                                                    | witzen                     |                        | "            | 会费服务"。                   |
| 印度会费数的                                                                                                    |                            |                        |              |                          |
| (表示)<br>一步 电入利用控制, 高入系统, 重型合品度度(因为主点化的预制体运动转移型型等情况后, 合<br>更正信息后位主动重要用等),在个人会热引带中点热和次度重要会员后来,当成重要清单,<br>二步 经重要清单所刊金额通过银行信用电汇款,保存管量系统。                                                                                                    | 费收置系统所列会员信息与实际情况不符,通信均 外心  |                        |              |                          |
| 均基本信息                                                                                                    |                            |                        |              |                          |
| (1)(4)(4): 北京20000(土地信約·南南公司 (1)(5)(4))           (注意)代表人: 数三 (約一個形化品):                                                                                                    | 91110000000000000          |                        |              |                          |
| 业个人会用数: 18                                                                                                    | 十六的书言                      |                        |              |                          |
| 公正年度会景物的信息         企業的合業         企業的合業         C業的合業         C         C <thc< th="">         C         <thc< th="">         C</thc<></thc<>                                                                                                    |                            | 4                      | $\succ$      | 点击"生成缴费清单"。              |
|                                                                                                    | 1.1.54(12)(11)(14)         |                        |              |                          |
| 中估协团体会员会费                                                                                                    |                            |                        |              | 勾选应缴费会员, 牛成缴费清单          |
| 9 年初日本<br>9 10000 単位会费部分(非中価が単位分<br>10000 0                                                                                                    | 会页符个显示此部分) 9960028         | 勾选 25588               |              |                          |
| <sup>个人会员会费</sup> 个人会费部分                                                                                                    |                            |                        |              | 中估协单位会员需点选单位会            |
|                                                                                                    | 1000 6/856/8               | 63952 227999<br>#207 0 |              | 「冬~~                     |
|                                                                                                    | eeß. 1000                  | 勾选缴费人员                 |              | <b>十</b> 个一八云 <b>何</b> 。 |
|                                                                                                    | eeB 1000                   | -an <b>B</b>           |              | 非中估协会员只需点选需缴费            |
|                                                                                                    | endl. 1000                 |                        |              |                          |
| R R                                                                                                    | 1998. 1000                 | -107                   |              | 员即可。                     |
| (唐豊泰は単生成的邀购金额总数为28000元,其中包括团体会费10000元,<br>核对金额后生成激费清单 3.5558                                                                                                    | 个人会费18000元,显否生成激费单<br>3回   |                        |              |                          |
| 请按以下能力方式做如以上费用                                                                                                    |                            |                        |              |                          |
| (清在後江中後江)<br>(清在後江中後江)                                                                                                    |                            |                        |              |                          |
| (4)中 ※22 100007(#28)(第)<br>個行時期<br>○ タ・ロ用+物体が適用+物料(同学環人物会)                                                                                                    | 菜 户 行,业专由下意编行民的支行          |                        |              |                          |
| The second second | N K 4 '                    |                        |              |                          |
| NE 句: 020002809014486186<br>NE 斯·纳·IE: NE T                                                                                                    |                            |                        |              |                          |
| ※ 句: 020002800014486186<br>報 系 电 道: ■ ■ ■ ● ●<br>个人会费18000元转数至<br>句/14966                                                                                                    |                            |                        |              |                          |
| <ul> <li>取 町: 02000280014446166</li> <li>転 転 助 該: ● ● ● ●</li> <li>イ人会費15000元時期度</li> <li>40: 北京県地中心が構成上地など所以下設計数に代遣人か会</li> <li>町 02: ● ● ●</li> <li>第 転 助 該: ● ●</li> </ul>                                                                                                    | 开户 行:北京市工商编行面回发行<br>联系人:   |                        | $\checkmark$ | 核实信息并                    |

| Part Andrew, Barker, Barker, Ba                             | 態費派                                                                                                    | 044                                                                                                    |                                                    |                                                                                                 |                                                                                                    |                                              |
|----------------------------------------------------------------------------------------------------|----------------------------------------------------------------------------------------------------|----------------------------------------------------------------------------------------------------|----------------------------------------------------|-------------------------------------------------------------------------------------------------|----------------------------------------------------------------------------------------------------|----------------------------------------------|
| ■ - # HERERARK FY SERE () HOUSE FOR THE C.E., GOVER RETURE.         ■ FUNCE SCORE         SUBJECT:         SUBJECT:                                                                                                    | M-01                                                                                                    | 4人们的常好,这人来                                                                                                    | · 费用中品信息 (表示)                                      |                                                                                                 | ·····································                                                                                                    | 后刊业员供参与实际情况不符,通机内 5                          |
| • ************************************                                                                                                    | NCA.                                                                                                    | CONTRACTOR OF                                                                                                    | CONSTRACTOR ADD                                    |                                                                                                 |                                                                                                    |                                              |
| ■ PREADE       INTRUST         INTRUST       INTRUST         INTRUST       INTRUST <t< th=""><th></th><th></th><th>and the second second</th><th>an open</th><th></th><th></th></t<>                                                                                                    |                                                                                                    |                                                                                                    | and the second second                              | an open                                                                                         |                                                                                                    |                                              |
| Since: Since:   Since: since:   Since: since:   Since: Since:   Since: Since:   Since: <                                                                                                    | E 10.000                                                                                                    | 本信意                                                                                                    |                                                    |                                                                                                 |                                                                                                    |                                              |
| 1200.41       0.000       0.000         1       0.000       0.000       0.000         1       0.000       0.000       0.000         2       0.000       0.000       0.000         3       0.000       0.000       0.000         4       0.000       0.000       0.000         1       0.000       0.000       0.000         2       0.000       0.000       0.000         3       0.000       0.000       0.000         4       0.000       0.000       0.000         4       0.000       0.000       0.000         9       0.000       0.000       0.000         1000       0.000       0.000       0.000         1000       0.000       0.000       0.000         1000       0.000       0.000       0.000         1000       0.000       0.000       0.000         1000       0.000       0.000       0.000         1000       0.000       0.000       0.000         1000       0.000       0.000       0.000         1000       0.000       0.000       0.000         1000       0.000                                                                                                    | -                                                                                                    | 64/01                                                                                                    |                                                    |                                                                                                 | 12164521                                                                                                    |                                              |
| But Addets            • 2022 #3 definition             • 2022 #3 definition             • 2023 #3 definition             • 2023 #3 definition             • 2024 *3             • 2024 *3             • 2024 *13             • 2024 *13             • 2024 *13             • 2024 *13             • 2024 *13             • 2024 *13             • 2024 *13             • 2024 *13             • 20                                                                                                    | 18.0                                                                                                    | RMA:                                                                                                    |                                                    |                                                                                                 | 4-09558                                                                                                    |                                              |
| > 2022#30#BBC         2 0404:00 #BBC       2 0000       0       2 000 BBC         2 040       2 0000       0       2 000 BBC       2 000 BBC         2 012 00-12       2 0000       2 0000       2 000 BBC       2 000 BBC         3       2 002 00-12       2 0000       2 000 BBC       2 000 BBC         3       2 002 00-12       2 000       2 000 BBC       2 000 BBC         9 VEL*06/1745       2 000       2 000       2 000 BBC       2 000 BBC         100       2 000       2 000       2 000 BBC       2 000 BBC       2 000 BBC         100       2 000       2 000       2 000 BBC       2 000 BBC<                                                                                                    | RETA                                                                                                    | ertm:                                                                                                    |                                                    |                                                                                                 |                                                                                                    |                                              |
| Image: Contraction of the state of the state of the                              | 20224                                                                                                    | 1.8 ± 8 ± 1.0 ± 1.0 ± 1. |                                                    |                                                                                                 |                                                                                                    |                                              |
| Image: 1000       0       Image: 1000         0.Add (0)       0       0       0       0         1       0       0       0       0       0         2       0       0       0       0       0       0         3       0       0       0       0       0       0       0         4       202 04-12       2000       0000       1000       0       0       0       0       0       0       0       0       0       0       0       0       0       0       0       0       0       0       0       0       0       0       0       0       0       0       0       0       0       0       0       0       0       0       0       0       0       0       0       0       0       0       0       0       0       0       0       0       0       0       0       0       0       0       0       0       0       0       0       0       0       0       0       0       0       0       0       0       0       0       0       0       0       0       0       0       0 <td></td> <td>0883</td> <td>REALS</td> <td>CIRNAR</td> <td>WA</td> <td></td>                                                                                                    |                                                                                                    | 0883                                                                                                    | REALS                                              | CIRNAR                                                                                          | WA                                                                                                    |                                              |
| • 0.488       1000       0       10.528.688         • 0       0.528.688       80.0       80.0       80.0       80.0       80.0         • 0       0.0000       10000       10000       80.0       80.0       80.0         • 0       0.0000       10000       10000       80.0000       80.0000       80.0000       80.0000       80.0000       80.0000       80.0000       80.0000       80.0000       80.0000       80.0000       80.0000       80.0000       80.0000       80.0000       80.0000       80.0000       80.0000       80.0000       80.0000       80.0000       80.0000       80.0000       80.0000       80.0000       80.0000       80.0000       80.0000       80.0000       80.0000       80.0000       80.0000       80.0000       80.0000       80.0000       80.0000       80.0000       80.0000       80.0000       80.0000       80.0000       80.0000       80.0000       80.0000       80.0000       80.0000       80.0000       80.0000       80.0000       80.0000       80.0000       80.0000       80.0000       80.0000       80.0000       80.0000       80.0000       80.0000       80.0000       80.0000       80.0000       80.0000       80.0000       80.0000       80.0000       80.0000                                                                                                    | _                                                                                                    | ITH-OM                                                                                                    | 10000                                              | 0                                                                                               | 01.0884                                                                                                    |                                              |
|                                                                                                    |                                                                                                    | 个人会概                                                                                                    | 18000                                              |                                                                                                 | 01.0884                                                                                                    |                                              |
| Image: State       State                                                                                                    |                                                                                                    |                                                                                                    |                                                    |                                                                                                 | 2/20044                                                                                                    |                                              |
| Image: Contraction of the second of the second of the s                             |                                                                                                    |                                                                                                    |                                                    |                                                                                                 |                                                                                                    | -                                            |
| Image: Solution of the solution of the solution                             |                                                                                                    |                                                                                                    |                                                    |                                                                                                 |                                                                                                    |                                              |
| 1       JULI VACHIFRE L MERLER         2       JULI VACHIFRE L MERLER         4       JULI VACHIFRE L MERLER         2       JULI VACHIFRE L MERLER         2       JULI VACHIFRE L MERLER         3       JULI VACHIFRE L MERLER         3       JULI VACHIFRE L MERLER         3       JULI VACHIFRE L MERLER         3       JULI VACHIFRE L MERLER         3       JULI VACHIFRE L MERLER         3       JULI VACHIFRE L MERLER         3       JULI VACHIFRE L MERLER         3       JULI VACHIFRE L MERLER         3                                                                                                    | 1812                                                                                                    | 5.4110                                                                                                    | -                                                  | 3141533.0.8                                                                                     | 加中个人由限                                                                                                    | 8.5 88                                       |
|                                                                                                    |                                                                                                    |                                                                                                    |                                                    |                                                                                                 |                                                                                                    |                                              |
| *       j       j                                                                                                    |                                                                                                    |                                                                                                    |                                                    |                                                                                                 |                                                                                                    |                                              |
| 3     3       # 2022-04-12     2000     1000     1000     ###2.5%     ##       ###L1M0KH/#5-1248EH/EQ.Mb/#85#ML       ###25#     1000     20.441       ###21#     0.020413     ##7.5%     20.000       ###21#     0.020413     ##7.5%     20.000       ###21#     0.020413     ##7.5%     20.000       ###21#     0.000     ##8.45%     Effect       ###21#     0.000     ##8.45%     Effect       ###21#     1000     ##8.45%     ##6.5%       ###21#     1000     ##8.45%     ##6.5%       ###21#     1000     ##8.45%     ##7.5%       ####1#     2.202413     20.0413     20.000       ####1#     2.202413     20.000     ##8.45%       ####1#     2.202413     20.000     ##8.45%       ####1#     2.202413     20.000     ##8.45%       ####1#     2.202413     20.000     ##8.45%       ####1#     2.202413     2.202413     2.202413                                                                                                    |                                                                                                    |                                                                                                    |                                                    |                                                                                                 |                                                                                                    |                                              |
|                                                                                                    | 2                                                                                                    |                                                                                                    |                                                    |                                                                                                 | 占:                                                                                                    | <b>韦确认</b>                                   |
| 中班土地街行得与土地街记代馆人协会像费确认         服用品類:       1000         小人由用:       0         和田田田:       1022-0413         服用品類:       1022-0413         服用品類:       1022-0413         服用品類:       1020-0413         服用品類:       1020-0413         服用品類:       1000         化合物中心的行程以上他会讨得与下动产型已代度人协会像费确认         服用品類:       1000         小人品報:       1000         小人品報:       1000         小人品報:       1000         小品報報:       1000         小品報報報:       1000         「日本日報:       1000         「日本日報:       1000                                                                                                    | 2                                                                                                    |                                                                                                    |                                                    |                                                                                                 | 点                                                                                                    | <b>击确认</b>                                   |
| 中国土地区们称与土地里已代国人协会需要确认           原素型:1000         20.4 册:1000           小品冊:0         20.2 0 4 1 3           新聞報告報:         20.2 0 4 1 3           新聞報告報:         20.2 0 4 1 3           新聞報告報:         20.2 0 4 1 3           新聞報告報:         20.2 0 4 1 3           新聞報告報:         20.2 0 4 1 3           新聞報告報:         20.2 0 4 1 3           10.0 0         10.0 0           10.0 0         10.0 0           10.0 0         10.0 0           10.0 0         10.0 0           10.0 0         10.0 0           10.0 0         10.0 0           10.0 0         10.0 0           10.0 0         10.0 0           10.0 0         10.0 0           10.0 0         10.0 0           10.0 0         10.0 0           10.0 0         10.0 0           10.0 0         10.0 0           10.0 0         10.0 0           10.0 0         10.0 0           10.0 0         10.0 0           10.0 0         10.0 0           10.0 0         10.0 0           10.0 0         10.0 0           10.0 0         10.0 0           10.0 0         10.0 0                                                                                                    | 2                                                                                                    | 2022-04-12                                                                                                    | 28000                                              | 10000                                                                                           | 点i                                                                                                    | <b>由确认</b>                                   |
| **Restave: **Restave: *Restave: * | 1                                                                                                    | 2022-04-12                                                                                                    | 28000                                              | 10000                                                                                           | 点:                                                                                                    | 击确认<br>#80.350 #8 *                          |
| STRUK 46.5      STRUK 46.5      STRUK 4     | 2<br>3<br>4<br>9<br>9<br>9<br>9<br>9<br>9<br>9<br>9<br>9<br>9<br>9<br>9<br>9<br>9<br>9<br>9<br>9<br>9                                                                                                    | 2002-04-12<br>69時与土地研設代理人<br>10000<br>0<br>1<br>2002-04-13                                                                                                    | _28000<br>bo 金密祭碑以                                 | 10000<br>208<br>10000                                                                           | 18000<br>18000<br>eff: 1000<br>eff: 1000<br>eff: 2000<br>eff: 2000<br>eff: 2000<br>eff: 2000<br>eff: 2000                                                                                                    |                                              |
| BR#AB         BDEG#         0         USE           BR#AB         BDEG#         0         USEG#         USEG#         0         USEG#         USEG#         0         USEG#         USEG#         0         USEG#         USEG#         US                                                                                                    | 2<br>3<br>4<br>2<br>中国土地位<br>服用点部:<br>小人会用:<br>20周9/2014年<br>20周9/2014年                                                                                                    | 2022-04-12<br>67時時上地間记代編人<br>10000<br>0<br>(三 2022-04-13                                                                                                    | _2000<br>b 全衛務執い                                   | 10000<br>208<br>100<br>100<br>100<br>100<br>100<br>100<br>100<br>100<br>100<br>1                | 18000<br>18000<br>effi: 1000<br>effi: 1000<br>effi: 2000<br>effi: 2000<br>effi                               |                                              |
| 北京市地学社会会研与工程会会会委員会は     王家の法     王家の     王家のの     王家のの     王家のの     王家のの     王家のの     王家のの          | 2<br>3<br>4<br>中国土地位<br>服用业标:<br>小合用:<br>北市三田:<br>北市三田:<br>北市三田:<br>北市三田:<br>北市三田:                                                                                                    | 2022-04-12<br>0199-95_1000E2(4/08_4)<br>10000<br>0<br>2022-04-13                                                                                                    | .2000<br>b 全密想确认                                   | 10000<br>208<br>80<br>3050                                                                      | 18000<br>18000<br>eff: 1000<br>eff: 1000<br>eff: 28027<br>eff: 4000<br>eff: 4000<br>eff: 40 | <b>主确认</b>                                   |
| 田田田田 1900     田田田 2015年 0 4月 1日記、 1941人で送与休子     小公司 100     田田 2015年 0 4月 1日記、 1941人で送与休子     水田田田 2015年 100     田田 2015年 100     田 2015年 100     田 2015年 100     田 2015年 100     田 2015年 100     田 2015年 100     田 2015年 100     田 2015     田 2015      | 2<br>3<br>4<br>9 中国土地区<br>8月45日<br>10月10日<br>10月10日<br>10月10日<br>10月10日<br>10月10日<br>10月10日<br>10月10日<br>10月10日<br>10月10日<br>10月11日<br>10月111日<br>10月111日<br>10月1111<br>10月11111<br>10月1111<br>10月1111<br>10月1111<br>10月1111<br>10月1111<br>10月1111<br>10月1111<br>10月1111<br>10月1111<br>10月1111<br>10月1111<br>10月1111<br>10月1111<br>10月1111<br>10月1111<br>10月1111<br>10月1111<br>10月1111<br>10月1111<br>10月1111<br>10月1111<br>10月1111<br>10月1111<br>10月1111<br>101111<br>101111<br>101111<br>101111<br>101111<br>101111<br>101111<br>101111<br>101111<br>101111<br>101111<br>101111<br>101111<br>101111<br>101111<br>101111<br>101111<br>101111<br>101111<br>101111<br>101111<br>101111<br>101111<br>101111<br>101111<br>101111<br>101111<br>1011111<br>1011111<br>101111<br>101111<br>101111<br>10111111                                                                                                    | 2022-04-12<br>0199-5 ±10502/038.4<br>10000<br>0<br>2022-04-13                                                                                                    | .2000<br>6 全密想确认                                   | 10000<br>208<br>90<br>90                                                                        | 1800<br>1800<br>eff: 1000<br>eff: 1000<br>eff: 1000<br>eff: 1000<br>eff: 1000<br>eff: 1000<br>eff: 1000<br>eff: 1000<br>eff: 1000<br>eff: 1000<br>eff: 1000<br>eff: 1000                                                                                                    |                                              |
| */ Admit:         1000         MM-902:         100           MM-1011:         62 022 04-13         100         100           MM-1011:         62 022 04-13         100         100           MM-1011:         52 022 04-13         100         100           MM-1011:         52 022 04-1                                                                                                    | 2<br>3<br>4<br>9 (*)(8,±3666<br>8(%,55%)<br>1 (*)(9,16)(*)<br>1 (*)(9,16)(*)                                                                                                    | 2022-04-12<br>01997-5-1:0000<br>0<br>2022-04-13                                                                                                    | <br>しら生また。<br>下心が一部に付い現人から会また。<br>下心が一部に付い現人から会また。 | 10000<br>203<br>1000<br>1000<br>1000<br>1000<br>1000                                            | 1000     1000     1000     1000     1000     1000     1000     1000     1000     1000     1000     1000     1000     1000     1000     1000     1000     1000     1000     1000     1000     1000     1000     1000     1000     1000     1000     1000     1000     1000     1000     1000     1000     1000     1000     1000     1000     1000     1000     1000     1000     1000     1000     1000     1000     1000     1000     1000     1000     1000     1000     1000     1000     1000     1000     1000     1000     1000     1000     1000     1000     1000     1000     1000     1000     1000     1000     1000     1000     1000     1000     1000     1000     1000     1000     1000     1000     1000     1000     1000     1000     1000     1000     1000     1000     1000     1000     1000     1000     1000     1000     1000     1000     1000     1000     1000     1000     1000     1000     1000     1000     1000     1000     1000     1000     1000     1000     1000     1000     1000     1000     1000     1000     1000     1000     1000     1000     1000     1000     1000     1000     1000     1000     1000     1000     1000     1000     1000     1000     1000     1000     1000     1000     1000     1000     1000     1000     1000     1000     1000     1000     1000     1000     1000     1000     1000     1000     1000     1000     1000     1000     1000     1000     1000     1000     1000     1000     1000     1000     1000     1000     1000     1000     1000     1000     1000     1000     1000     1000     1000     1000     1000     1000     1000     1000     1000     1000     1000     1000     1000     1000     1000     1000     1000     1000     1000     1000     1000     1000     1000     1000     1000     1000     1000     1000     1000     1000     1000     1000     1000     1000     1000     1000     1000     1000     1000     1000     1000     1000     1000     1000     1000     1000     1000     1000     1000     1000     1000     1000     1000     1000     1000     1000     1000     1000     1000     1000                                                                                                        |                                              |
| MbEIR         2022-04-13         MB2/H         MB2/H                                                                                                    | 2<br>3<br>4<br>9 48 ± 1846<br>889 ± 184<br>9 489 ± 184<br>9 189 ± 184<br>9 189 ± 184<br>9 189 ± 184<br>9 189 ± 184<br>9 189 ± 184<br>9 189 ± 184<br>9 189 ± 184<br>9 189 ± 184<br>9 189 ± 184<br>9 189 ± 184<br>9 184 ± 184<br>9 184 ± 184<br>9 186 ± 184<br>9 186 ± 186<br>186 ± 186<br>186 ± 186<br>186 ± 186<br>186 ± 186<br>186 ± 186<br>186 ± 186<br>186 ± 186<br>186 ± 186<br>186 ± 186<br>186 ± 186<br>186 ± 186<br>186 ± 186 ± 186<br>186 ± 186 ± 18                                                                                                    | 2022-04-12<br>6999-9-10000<br>0<br>2022-04-13<br>2022-04-13<br>2022-04-13<br>2022-04-13<br>2022-04-13<br>2022-04-13                                                                                                    | <br>わら参想教職は、<br>下40m音2246現人わら金書賞                   | 10000<br>208<br>977<br>989<br>9844<br>808                                                       |                                                                                                    | <b>上</b> 侍银行回单<br>息、确认无误后保存                  |
| 12,000<br>XR02496.<br>XR05466.                                                                                                    | 2<br>3<br>4<br>9 中国土地谷<br>昭和4年<br>11日<br>11日<br>11日<br>11日<br>11日<br>11日<br>11日<br>11日<br>11日<br>11                                                                                                    | 2022-04-12<br>619849-±108220438A<br>0<br>0<br>2022-04-13<br>2022-04-13<br>2020-04-13<br>2020-04-13<br>2020-04-13<br>2020-04-13<br>2020-04-12                                                                                                    |                                                    | 10000<br>200<br>977<br>978<br>979<br>979<br>979<br>979<br>979<br>979<br>979<br>979              | (13000)<br>eff: 1000<br>eff: 10000<br>eff: 10000<br>eff: 10000<br>eff: 10000<br>eff: 10000<br>eff: 100                                                                                                    | <b>上</b> 侍银行回单<br>息、确认无误后保存                  |
| 22862494 2286642                                                                                                    | 2<br>3<br>4<br>9<br>9<br>9<br>9<br>9<br>9<br>9<br>9<br>9<br>9<br>9<br>9<br>9<br>9<br>9<br>9<br>9<br>9                                                                                                    | 2022-04-12<br>619949_1000<br>0<br>2022-04-13<br>10000<br>10000<br>2022-04-13                                                                                                    |                                                    | 10000<br>200<br>977<br>978<br>984<br>984<br>984<br>984<br>984<br>984<br>984<br>984<br>984<br>98 | 13000     13000     13000     13000     13000     13000     13000     13000     13000     13000     13000     13000     13000     13000     13000     13000     13000     13000     13000     13000     13000     13000     13000     13000     13000     13000     13000     13000     13000     13000     13000     13000     13000     13000     13000     13000     13000     13000     13000     13000     13000     13000     13000     13000     13000     13000     13000     13000     13000     13000     13000     13000     13000     13000     13000     13000     13000     13000     13000     13000     13000     13000     13000     13000     13000     13000     13000     13000     13000     13000     13000     13000     13000     13000     13000     13000     13000     13000     13000     13000     13000     13000     13000     13000     13000     13000     13000     13000     13000     13000     13000     13000     13000     13000     13000     13000     13000     13000     13000     13000     13000     13000     13000     13000     13000     13000     13000     13000     13000     13000     13000     13000     13000     13000     13000     13000     13000     13000     13000     13000     13000     13000     13000     13000     13000     13000     13000     13000     13000     13000     13000     13000     13000     13000     13000     13000     13000     13000     13000     13000     13000     13000     13000     13000     13000     13000     13000     13000     13000     13000     13000     13000     13000     13000     13000     13000     13000     13000     13000     13000     13000     13000     13000     13000     13000     13000     13000     13000     13000     13000     13000     13000     13000     13000     13000     13000     13000     13000     13000     13000     13000     13000     13000     13000     13000     13000     13000     13000     13000     13000     13000     13000     13000     13000     13000     13000     13000     13000     13000     13000     13000     13000     13000     13000                                                                                                        | 由确认<br>正使银行回单 息、确认无误后保存                      |
| 358/54/3:<br>an                                                                                                    | 2<br>3<br>4<br>4<br>7<br>4<br>8<br>8<br>8<br>8<br>8<br>8<br>8<br>8<br>8<br>8<br>8<br>8<br>8<br>8<br>8<br>8                                                                                                    | 2002-04-12<br>6)99-95-10082/4/38/A<br>10000<br>0<br>10000<br>10000<br>10000<br>10000<br>10000<br>10000<br>10000                                                                                                    | 20000<br>协会密想确认<br>干和n=mail21代展人场企业表               | 10000<br>100<br>100<br>100<br>100<br>100<br>100<br>100<br>100<br>1                              | 1000     1000     1000     1000     1000     1000     1000     1000     1000     1000     1000     1000     1000     1000     1000     1000     1000     1000     1000     1000     1000     1000     1000     1000     1000     1000     1000     1000     1000     1000     1000     1000     1000     1000     1000     1000     1000     1000     1000     1000     1000     1000     1000     1000     1000     1000     1000     1000     1000     1000     1000     1000     1000     1000     1000     1000     1000     1000     1000     1000     1000     1000     1000     1000     1000     1000     1000     1000     1000     1000     1000     1000     1000     1000     1000     1000     1000     1000     1000     1000     1000     1000     1000     1000     1000     1000     1000     1000     1000     1000     1000     1000     1000     1000     1000     1000     1000     1000     1000     1000     1000     1000     1000     1000     1000     1000     1000     1000     1000     1000     1000     1000     1000     1000     1000     1000     1000     1000     1000     1000     1000     1000     1000     1000     1000     1000     1000     1000     1000     1000     1000     1000     1000     1000     1000     1000     1000     1000     1000     1000     1000     1000     1000     1000     1000     1000     1000     1000     1000     1000     1000     1000     1000     1000     1000     1000     1000     1000     1000     1000     1000     1000     1000     1000     1000     1000     1000     1000     1000     1000     1000     1000     1000     1000     1000     1000     1000     1000     1000     1000     1000     1000     1000     1000     1000     1000     1000     1000     1000     1000     1000     1000     1000     1000     1000     1000     1000     1000     1000     1000     1000     1000     1000     1000     1000     1000     1000     1000     1000     1000     1000     1000     1000     1000     1000     1000     1000     1000     1000     1000     1000     1000     1000     1000     1000     1000     1000                                                                                                        | 由确认<br>正 (1)<br>上传银行回单                       |
| 60                                                                                                    | 2<br>3<br>4<br>4<br>7 + RL±200<br>8 = RAB<br>5<br>5 = RAB<br>5<br>5 = RAB | 2022-04-12<br>合理与上地登记代理人<br>10000<br>0<br>12022-04-13<br>10000<br>10000<br>10000<br>10000<br>10000                                                                                                    | 20000<br>ゆる密閉稿以<br>下-20 <sup>m</sup> 田12fで編入わら金密閉  | 10000<br>154<br>165<br>197<br>1984<br>1981<br>1981<br>1981<br>1981<br>1981<br>1981              | 30000     30000     3000     400     400     400     400     400     400     400     400     400     400     400     400     400     400     400     400     400     400     400     400     400     400     400     400     400     400     400     400     400     400     400     400     400     400     400     400     400     400     400     400     400     400     400     400     400     400     400     400     400     400     400     400     400     400     400     400     400     400     400     400     400     400     400     400     400     400     400     400     400     400     400     400     400     400     400     400     400     400     400     400     400     400     400     400     400     400     400     400     400     400     400     400     400     400     400     400     400     400     400     400     400     400     400     400     400     400     400     400     400     400     400     400     400     400     400     400     400     400     400     400     400     400     400     400     400     400     400     400     400     400     400     400     400     400     400     400     400     400     400     400     400     400     400     400     400     400     400     400     400     400     400     400     400     400     400     400     400     400     400     400     400     400     400     400     400     400     400     400     400     400     400     400     400     400     400     400     400     400     400     400     400     400     400     400     400     400     400     400     400     400     400     400     400     400     400     400     400     400     400     400     400     400     400     400     400     400     400     400     400     400     400     400     400     400     400     400     400     400     400     400     400     400     400     400     400     400     400     400     400     400     400     400     400     400     400     400     400     400     400     400     400     400     400     400     400     400     400     400     400     400     400     40                                                                                                    | 由确认<br>■■□□□□□□□□□□□□□□□□□□□□□□□□□□□□□□□□□□□ |
|                                                                                                    | 2<br>3<br>4<br>4<br>1<br>1<br>1<br>1<br>1<br>1<br>1<br>1<br>1<br>1<br>1<br>1<br>1<br>1<br>1<br>1<br>1                                                                                                    | 2022-04-12<br>6)1975-1±0822(438,4<br>10000<br>0<br>12 2022-04-13<br>10000<br>10000<br>10000                                                                                                    | 20000<br>か会感愛确认<br>下心 <sup>2011</sup> 世紀代現人か会感愛    | 10000<br>203<br>100<br>100<br>100<br>100<br>100<br>100<br>100<br>100<br>100<br>1                |                                                                                                    | 由确认<br>上传银行回单 息、确认无误后保存                      |

- ▶ 汇款完成后、再次登录系统。
- ▶ 进入会费服务界面。
- ▶ 找到之前生成的缴费清单。
- ▶ 点击确认,

- 上传银行回单、填写发票接收
   邮箱、联系人、联系电话。
- ▶ 确认无误后保存。

(四) 机构入会

| ≧服务                     |                                                             |                 |          |                                                                                                    |      |                  |                  |
|-------------------------|-------------------------------------------------------------|-----------------|----------|----------------------------------------------------------------------------------------------------|------|------------------|------------------|
|                         | <b>三人</b><br>会籍服务                                           | 会費服务            |          | 登録 ・ ・ |      |                  | 非中估协会员单位可存线申请入会。 |
|                         | 前に                                                          | 加构信息            |          |                                                                                                    |      |                  | 在中平台主界面中选择       |
|                         | DATE OF IT                                                  | 101910124       |          | <u> </u>                                                                                                    |      |                  | 会员入会。            |
| 入会须知                    | 1                                                           |                 |          |                                                                                                    |      |                  |                  |
| 欢迎                      | 申请加入中国土地估价师与土地登记代理人协                                        | 会,请认真阅读如下文件后    | ,点击"下一   | 步"进行在线入会申请。如有任何问题可咨询会员                                                                                                    | . 服务 |                  | 1.请仔细阅读入会邀;      |
| ●中                      | 国土地估价师与土地登记代理人协会会员入会;<br>国土地估价师与土地登记代理人协会单位会员               | 遊请函<br>λ 会流程    |          |                                                                                                    |      |                  |                  |
| 中估1<br>王子!<br>李雨        | 协会箱服务QQ群: 665218178<br>帅 (010) 62162150<br>鸣 (010) 62115107 |                 |          |                                                                                                    |      |                  | 函及入会流程。          |
| 陈光                      | 歴 (010) 66560845                                            |                 | _        | /                                                                                                    |      |                  | 2. 点击下一步         |
| 基本信息                    |                                                             | 世一可             |          |                                                                                                    |      |                  |                  |
| 机构名                     | 5杯: 测试机构非会员 -更名测试                                           |                 | 留份:      | 北京市                                                                                                    |      |                  |                  |
| 統一信用代                   | t码: 测试统一值用代                                                 |                 | 主体类型:    | 股份有限公司                                                                                                    | ~    |                  |                  |
| 注册机                     | 1.04: 1EW#1.04                                              |                 | 注册资本:    | 1000                                                                                                    | 万元   |                  |                  |
| 成立时                     | 師: 2022-04-21                                               |                 | 营业期限:    | 2026                                                                                                    |      |                  |                  |
| 注册地                     | 82: 100                                                     |                 | 注册地址即码:  | 223223<br>223223                                                                                                    |      |                  |                  |
| 总估价                     | N0: 50                                                      |                 | 技术负责人:   | 204+                                                                                                    |      |                  |                  |
| 估价师人                    | 殿: 20                                                       | 2               | 执业估价师人数: | 10                                                                                                    |      |                  |                  |
| 公司由语                    | 0510-56267865                                               |                 | 公司传直:    | 010-56565656                                                                                                    |      |                  |                  |
| 公司邮箱:                   | 123@qq.com                                                  |                 | 公司网址:    | www.baidu.com                                                                                                    |      | $\triangleright$ | 填写信息并逐步保存。       |
| 办公地址:                   | 北京市海淀区                                                      |                 | 办公邮编:    | 223223                                                                                                    |      |                  |                  |
| 联系人:                    | 法人資                                                         |                 | 联系人手机:   | 18552022020                                                                                                    |      |                  |                  |
| 关系人邮箱:                  | 123@qq.com                                                  |                 |          |                                                                                                    |      |                  |                  |
| -                       | ( in the                                                    |                 |          |                                                                                                    |      |                  |                  |
| 目の女女気<br>前防会会员状态:       | 会员                                                          |                 | 省协会会员号:  | 非会员不用填写                                                                                                    |      |                  |                  |
| 前协会入会日期;                | 2022-06-22                                                  |                 |          |                                                                                                    |      |                  |                  |
| 1111年14年14年1月           |                                                             | 保存              |          |                                                                                                    |      |                  |                  |
| Plazici Di Vi Vi Pleizz | 姓名                                                          | 资格证号            |          | 操作                                                                                                    |      |                  |                  |
|                         |                                                             | 智无数据            |          | #056 ( <b>1</b> ) with 1 77                                                                                                    |      | $\succ$          | 全部填写并保存完毕        |
|                         | _                                                           | t-# <b>下</b> -# | 1        |                                                                                                    |      |                  |                  |
|                         |                                                             |                 |          |                                                                                                    |      |                  |                  |

| 打印入会申请表 |                                                                         |                                               |
|---------|-------------------------------------------------------------------------|-----------------------------------------------|
|         | ●<br>東京市協大団任<br>日<br>日<br>日<br>一<br>一<br>一<br>一<br>一<br>一<br>一          | <ul><li>▶ 打印入会申请表。</li><li>▶ 点击下一步。</li></ul> |
|         |                                                                         |                                               |
| 上传入会申请表 |                                                                         | ▶ 点击上传,上传                                     |
|         | 上传文件 查看已上传的文件                                                           |                                               |
|         | 上传明:1人会中调奏(孫倫自动生产,打印法李進章);<br>2.實业快感夏印件;                                | 入会甲頃表(盖草)、宫业执                                 |
|         | 3.各省。市、自由区自然发展了(周)感觉的重要改建印件。<br>以上好料均衡加重公司公室后,分项归道或PDF%式文件、打包成一个压缩文件上作。 | 照复印件、备案函复印件。                                  |
|         | 上-步 下步                                                                  | ▶ 点击下一步。                                      |
|         |                                                                         |                                               |
| ▶ 提交申报  |                                                                         |                                               |
|         |                                                                         | ▶ 确认信息填报无误,点击正                                |
|         | 正式集交中版<br>如有疑问请联系会员发展图电话:010-62162150、010-66560845。                     | 式提交申报。                                        |
|         |                                                                         | ▶ 等待审核,审核完成后中估                                |
|         | <u>F-9</u>                                                              | 协负责人员将电话通知。                                   |

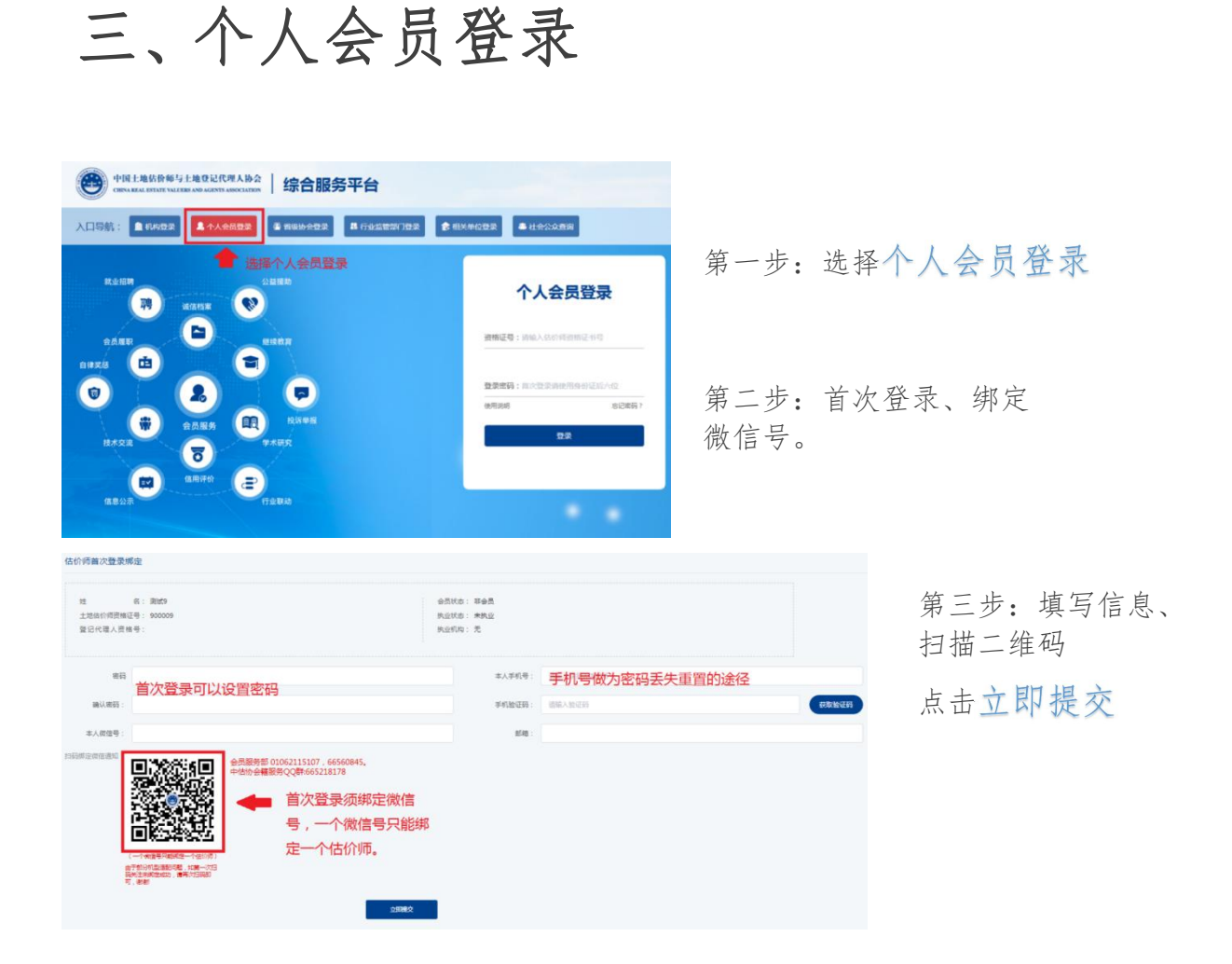

# (一) 个人入会、初始登记

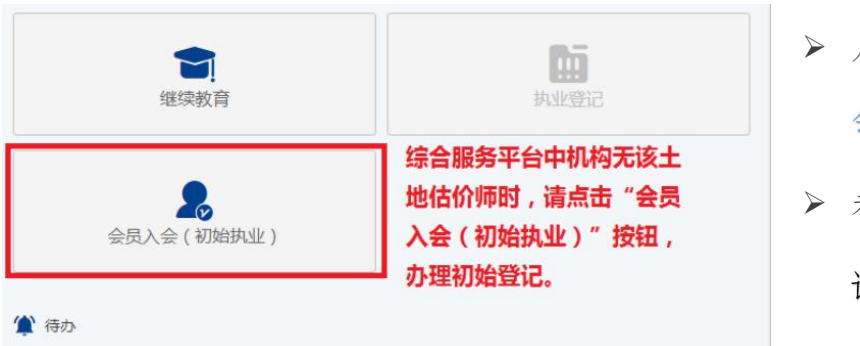

- ▶ 人员登录后在主界面选择 会员入会。
- ▶ 未办理入会的人员初始登
  - 记与会员入会一并办理。

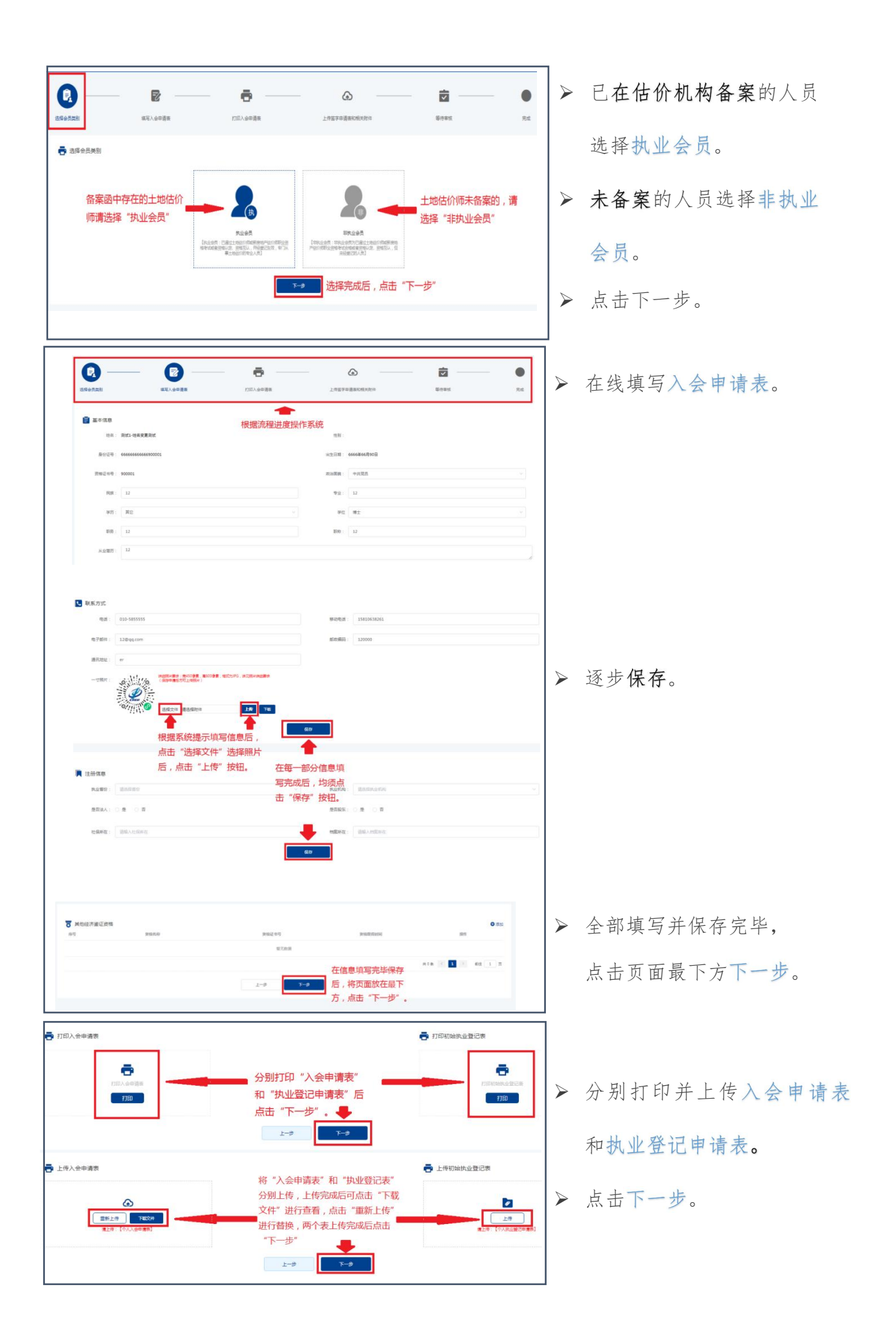

| 提示 ×<br>④ 提文审核后将不能修改数源,是百进境?<br>取用 |   | 确认信息填写无误,<br>点击确定。 |
|------------------------------------|---|--------------------|
| 室校意见:您的申请已经提交审核,请耐心等候。             | A | 等待审核。              |

#### (二)转移登记

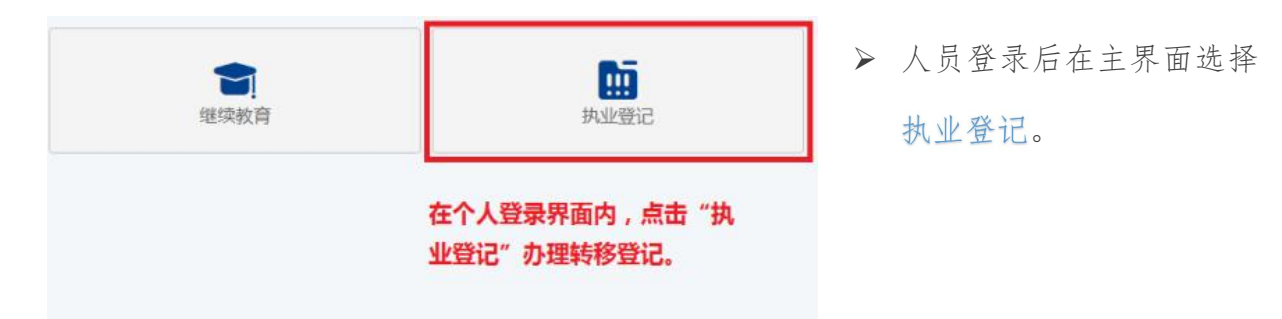

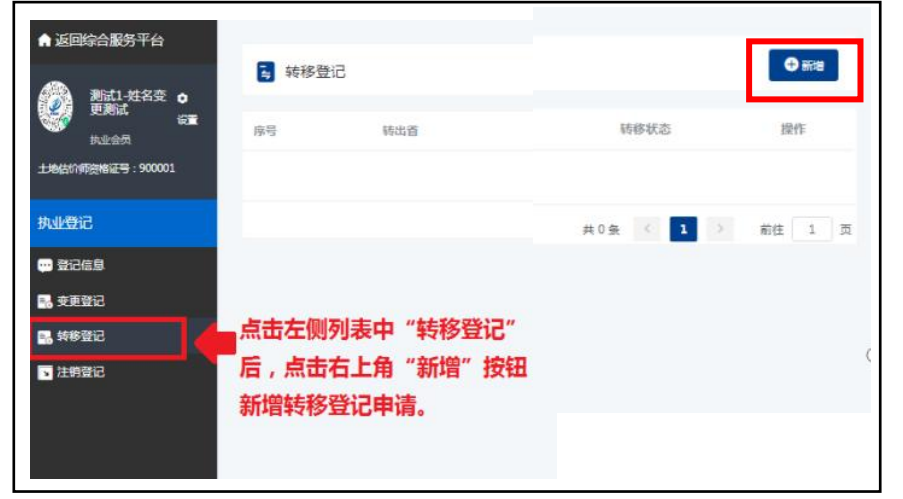

- ▶ 点击左侧列表里 转移登记。
- ▶ 然后点击右上角 新增按钮。

|                                                |                       |          |                                        |                  |          | * |            |       |
|------------------------------------------------|-----------------------|----------|----------------------------------------|------------------|----------|---|------------|-------|
|                                                | 2                     | ,测试1-姓名变 | 更测试转移登                                 | 记                |          |   | 填与资料。      |       |
| ② 填写转移                                         | 信息                    | 卷 打印     | 转移申请表                                  | > a              | 上传转修申请表  |   |            |       |
| ℓ 填写转移信息                                       |                       |          |                                        |                  |          |   |            |       |
| 转出首:北方                                         | ım                    |          | 转出机构:                                  | 测试机构会员           |          |   |            |       |
| 40 1 50 1                                      | F37+404e \ 58-        |          | 45 1 40 45 -                           | 357 1014 V 1014  |          | - |            |       |
| 37/12.                                         | 填写资料后点                | 击"下一步    | ,,,,,,,,,,,,,,,,,,,,,,,,,,,,,,,,,,,,,, | agresses ( ) and |          |   |            |       |
| 社保存放单位:                                        |                       | -        | 档案存放单位:                                |                  |          | - |            |       |
| ▶ 打印转移申请表                                      |                       | न        | #                                      |                  |          |   |            |       |
|                                                |                       | 转移登记     | 申请表                                    |                  |          | _ |            |       |
| 姓名                                             | 测试1-姓名变更测试            | 性别       | 出生日期                                   |                  | 0        |   | 打印丰枚       |       |
| 资格证书号 (武管理号)                                   | 900001                | 执业       | 출记号<br>                                | 测试               |          |   | 打印农俗。      |       |
| 身份证号码                                          | 6666666666690000<br>1 | 继续教育     | 國计学时                                   |                  | °/////// |   |            |       |
| 个人社会保                                          | 脸机构                   |          |                                        | 1                |          |   |            |       |
| 人事档案存                                          | 放机构                   |          |                                        | /                |          | ] |            |       |
| 转出机构                                           |                       |          | 谢斌机构会员                                 |                  |          | 1 |            |       |
| 转入机构                                           |                       |          | 测试机构非会员 - 更名                           | 测试               |          |   |            |       |
| 移登记管理                                          | 打印。<br>◆              | 表格后,点    |                                        | <del>5-世</del>   |          | × |            |       |
|                                                |                       | 则试1-姓名变更 | 测试转移登记                                 |                  |          |   |            |       |
|                                                |                       |          |                                        |                  |          |   |            |       |
| · 填写转移信                                        | ie. >                 | ·∽ 打印转利  | 多申请表                                   | > •              | 传转移申请表   |   |            |       |
| <ul> <li>↓ 填写转移信</li> <li>▲ 上传统终由语表</li> </ul> | ie >                  | ~ 打印转    | 8申请表                                   | > • .            | 传转移申请表   |   |            |       |
| <ul> <li>□ 填写转移信</li> <li>● 上传转移申请表</li> </ul> |                       | ~ 打印转制   | 5申请表                                   | > •              | 传转移申请表   |   | · 上传申请表, 持 | 是交审核。 |

| (三) 注销登                                                                                                    | 记                                                       |                                                                                       |
|----------------------------------------------------------------------------------------------------|---------------------------------------------------------|---------------------------------------------------------------------------------------|
| 建续数育                                                                                                    | 此业登记<br>共业登记<br>在个人登录界面内,点击"执                           | ▶ 人员登录后在主界面选择<br>执业登记。                                                                |
| 共业登記<br>■ 第2648<br>■ 2#822<br>■ 注約留記<br>■ 注約留記<br>■ 二<br>■ 二<br>■ 二<br>■ 二<br>■ 二<br>■ 二<br>■ 二<br>■ 二 | 11. mont versus よ<br>登记"后,点<br>4. 生成注销登<br>共0金 (1)前柱 1页 | ▶ 点击注销登记。                                                                             |
| 注销登记管理                                                                                                    | 更测试注销登记                                                 |                                                                                       |
| 2 填写注销信息     る 打印       2 填写注销申请<br>項写资料后点       申请注明人:          ・                                                                                                    | 注納申讀表 )                                                 | <ul> <li>&gt;&gt; 填写注销原因,<br/>点击下一步。</li> <li>&gt;&gt; 打印并上传申请表,<br/>提交审核。</li> </ul> |

| 姓名        | 测试1-姓名变更测试                                                                                                    | 性别              | 出生日期 |             | 0 |                                                                           |  |           |
|-----------|----------------------------------------------------------------------------------------------------|-----------------|------|-------------|---|---------------------------------------------------------------------------|--|-----------|
| 资格证书号/管理号 | 900001                                                                                                    | 900001 执业登记号 测试 |      |             | 2 | 同 測げ1 研友本再測げ 注閉る                                                          |  |           |
| 身份证号码     | 6666666666900001                                                                                                    |                 |      |             |   | ■。 测试1-注名安史测试注钥登记                                                         |  |           |
| 执业机构      | 原代代与金质                                                                                                    |                 |      |             |   | > 打印注销申请表                                                                 |  | ▲ 上传注销申请表 |
| 申请人       | 2 终业土地给约师本人 □从业初均                                                                                                    |                 |      |             |   |                                                                           |  |           |
| 申请注册登记原周  | 申範組(20)(期)       □今景温成育区公取人長       □今月東完全保守力成力       □市工業成成が点面時た       □受助時後代       ② 防動生活中ながら不奇写影氏()       □伊上北所上北所小北市公式海豚(加)       □市市場に訪れ広都20       □月都市通送物大型20       □「印む表格后」点击 "下一步"       ■酸性物型20       □」       从出物(1910) |                 |      |             |   | ▶ 将打印出来的表格加盖公章<br>□ 和指上传本地电脑后,点击<br>□ □ □ □ □ □ □ □ □ □ □ □ □ □ □ □ □ □ □ |  |           |
|           | 确认打印                                                                                                    |                 | ±-#  | <b>下──鈔</b> |   |                                                                           |  |           |